## How To Open Existing Certification Record via Search Screen

Here are the steps on how to open existing record via Search screen:

- 1. Select Contract Management Certification Programs from the Menu Panel.
- 2. Double-click mouse to open screen. If there's already an existing record, Search screen will open.

| Certification Programs           |                      |
|----------------------------------|----------------------|
| New Open Refresh Report -        |                      |
| Certification Programs           |                      |
| 器 View Q Filter (F3) 7 record(s) |                      |
| Certification Name               | Issuing Organization |
| General                          | general              |
| UTZ                              | UTZ                  |
| 4C                               | 4C                   |
| Rainforest Alliance              | Rainforest Alliance  |
| Fairtrade                        | Fairtrade            |
| UTZ/ORG                          | UTZ/ORG              |
| Organic                          | Organic              |

3. Select the existing records and click Open Selected button.

Certification Name

General

| Certification Programs      |                            |                        |             |                                 |           |
|-----------------------------|----------------------------|------------------------|-------------|---------------------------------|-----------|
| New Open Refresh Repo       | ort •                      |                        |             |                                 |           |
| Certification Programs      |                            |                        |             |                                 |           |
| E View Q Filter (F3)        | 7 record(s) (1 selected)   |                        |             |                                 |           |
| Certification Name          |                            |                        | lss         | suing Organization              |           |
| <ul> <li>General</li> </ul> |                            |                        | ge          | neral                           |           |
| UTZ                         |                            |                        | U           | TZ                              |           |
| 4C                          |                            |                        | 40          | :                               |           |
| The encounter the colu      | acted record will open     |                        | -           |                                 |           |
| Certification Program       | General                    |                        |             | ^ 🗆 X                           |           |
| cerementor rogram-          | General                    |                        |             |                                 |           |
| New Save Delete Se          | earch Undo Close           |                        |             |                                 |           |
| Details                     |                            |                        |             |                                 |           |
|                             |                            |                        | _           |                                 |           |
| Certification Program       | General                    | Global Certification   |             |                                 |           |
| Issuing Organization        | general                    | Specific Country       |             | ~                               |           |
| Certification ID            | -                          | Certification Code     | 0           |                                 |           |
| × Remove                    |                            |                        |             |                                 |           |
| Commodity                   | Currency                   | Certification Premium  | Per UOM     | Effective From                  |           |
| Coffee                      | USC                        | 0,5                    | i0 LB       | 31/01/2017                      |           |
|                             |                            | 0,0                    | 0           |                                 |           |
|                             |                            |                        |             |                                 |           |
|                             |                            |                        |             |                                 |           |
|                             |                            |                        |             |                                 |           |
| For opening Multiple re     | ecords, select Multiple re | cords you want to oper | n and click | on <b>Open</b> Button.          |           |
| It will open all the sele   | cted records.              |                        |             | -                               |           |
| Search for the existing     | record you want to oper    | n manually by entering | a keyword   | I on the <b>Filter</b> field an | d click d |
|                             |                            |                        |             |                                 |           |
| New Open Refresh R          | eport +                    |                        |             |                                 |           |
| Certification Programs      |                            |                        |             |                                 |           |
| 🗄 View 🔍 general            | × 1 record(s)              |                        |             |                                 |           |

Issuing Organization

general

## 8. Or you can also use the Advance Filter.

| Certification Programs         New Open Refresh Report •         Certification Programs         B View Pitter (F3) 7 record(s)         Certification Name         General         general         UTZ         4C         Rainforest Alliance         b. Click on the drop down button to select criteria. Criteria are based on the columns present in the grid.         Certification Programs         New Open Refresh Report •         Certification Programs         New Open Refresh Report •         Certification Name         Issuing                                                  |
|----------------------------------------------------------------------------------------------------|
| New Open Refresh Report •         Certification Programs         B View Pilter (F3)         7 record(s)         Certification Name         Issuing Organization         General         general         UTZ         4C         Rainforest Alliance         b. Click on the drop down button to select criteria. Criteria are based on the columns present in the grid.         Certification Programs         New Open Refresh Report •         Certification Programs         Wiew X Clear All Filters Q Filter (F3)         7 record(s)         X         Certification Name         Issuing |
| Certification Programs   B View   Certification Name   General   general   UTZ   4C   Rainforest Alliance   b. Click on the drop down button to select criteria. Criteria are based on the columns present in the grid.   Certification Programs   New Open Refresh Report -   Certification Programs   B View   X Clear All Filters   Q Filter (F3)   7 record(s)                                                                                                    |
| B View Certification Name Issuing Organization<br>General general<br>UTZ UTZ<br>4C 4C<br>Rainforest Alliance Rainforest Alliance<br>b. Click on the drop down button to select criteria. Criteria are based on the columns present in the grid.<br>Certification Programs<br>New Open Refresh Report -<br>Certification Programs<br>B View X Clear All Filters Q Filter (F3) 7 record(s)<br>X Certification Name<br>Issuing                                                                                                    |
| Certification Name       Issuing Organization         General       general         UTZ       UTZ         4C       4C         Rainforest Alliance       Rainforest Alliance         b. Click on the drop down button to select criteria. Criteria are based on the columns present in the grid.         Certification Programs         New Open Refresh Report •         Certification Programs         Wiew X Clear All Filters Q Filter (F3) 7 record(s)         X Certification Name         Issuing                                                                                        |
| General       general         UTZ       UTZ         4c       4c         Rainforest Alliance       Rainforest Alliance         b. Click on the drop down button to select criteria. Criteria are based on the columns present in the grid.         Certification Programs         New Open Refresh Report ▼         Certification Programs         Wiew X Clear All Filters Q Filter (F3) 7 record(s)         X         Suing                                                                                                    |
| UTZ UTZ<br>4C 4C 4C<br>Rainforest Alliance Rainforest Alliance<br>b. Click on the drop down button to select criteria. Criteria are based on the columns present in the grid.<br>Certification Programs<br>New Open Refresh Report ~<br>Certification Programs<br>Wiew X Clear All Filters Q Filter (F3) 7 record(s)<br>X Certification Name<br>Issuing                                                                                                    |
| 4c       4c         Rainforest Alliance       Rainforest Alliance         b. Click on the drop down button to select criteria. Criteria are based on the columns present in the grid.         Certification Programs         New Open Refresh Report ▼         Certification Programs         Ill View X Clear All Filters Q Filter (F3) 7 record(s)         X         View Issuing                                                                                                    |
| Rainforest Alliance Rainforest Alliance   b. Click on the drop down button to select criteria. Criteria are based on the columns present in the grid.   Certification Programs   New Open Refresh Report •   Certification Programs   Iter (F3)   7 record(s)   Certification Name   Issuing                                                                                                    |
| b. Click on the drop down button to select criteria. Criteria are based on the columns present in the grid. Certification Programs Rew Open Refresh Report  Certification Programs Riview X Clear All Filters Q Filter (F3) 7 record(s) X Certification Name Issuing                                                                                                    |
| Certification Programs         New Open Refresh Report +         Certification Programs         Image: View X Clear All Filters Q Filter (F3)         7 record(s)         X         Certification Name         Issuing                                                                                                    |
| New Open Refresh Report •         Certification Programs         Iter View       X Clear All Filters         Q       Filter (F3)       7 record(s)         X       ~         Certification Name       Issuing                                                                                                    |
| Certification Programs                                                                                                    |
| Certification Programs         Image: View X Clear All Filters Q Filter (F3)         7 record(s)         X         View Certification Name         Issuing                                                                                                    |
| Image: Wiew       X       Clear All Filters       Q.       Filter (F3)       7 record(s)         X       -       -       -       -       -         Certification Name       -       -       -       -         Issuing       -       -       -       -                                                                                                    |
| X V<br>Certification Name<br>Issuing                                                                                                    |
| Certification Name<br>Issuing                                                                                                    |
| Issuing                                                                                                    |
|                                                                                                    |
| Organization                                                                                                    |
| UTZ                                                                                                    |
| 4C                                                                                                    |
| Rainforest Alliance                                                                                                    |
|                                                                                                    |

| Certification Programs                               |
|------------------------------------------------------|
| New Open Refresh Report -                            |
| Certification Programs                               |
| 맘 View X Clear All Filters Q Filter (F3) 7 record(s) |
| X Certification Nan V Contains V                     |
| X Issuing Organizar V Contains V                     |